## アプリのインストール方法

## ※Android14、ブラウザ:Chromeにて実施

1 画面右上三つの点のボタンをタップします。

| 1:05 ▶ …           | " <u>\$</u> " # <sup>46</sup> 11 [25]" |
|--------------------|----------------------------------------|
|                    | + 1 :                                  |
| またでの<br>ペンキョ:      |                                        |
| メールアドレス            | ]                                      |
|                    |                                        |
| パスワード              |                                        |
|                    |                                        |
| <u>パスワードを忘れた</u> 場 | 后                                      |
| ログイン               |                                        |
| <u>会員情報登録</u>      |                                        |
| ۹                  |                                        |

## 2 画面中央付近、

「ホーム画面に追加」をタップします。

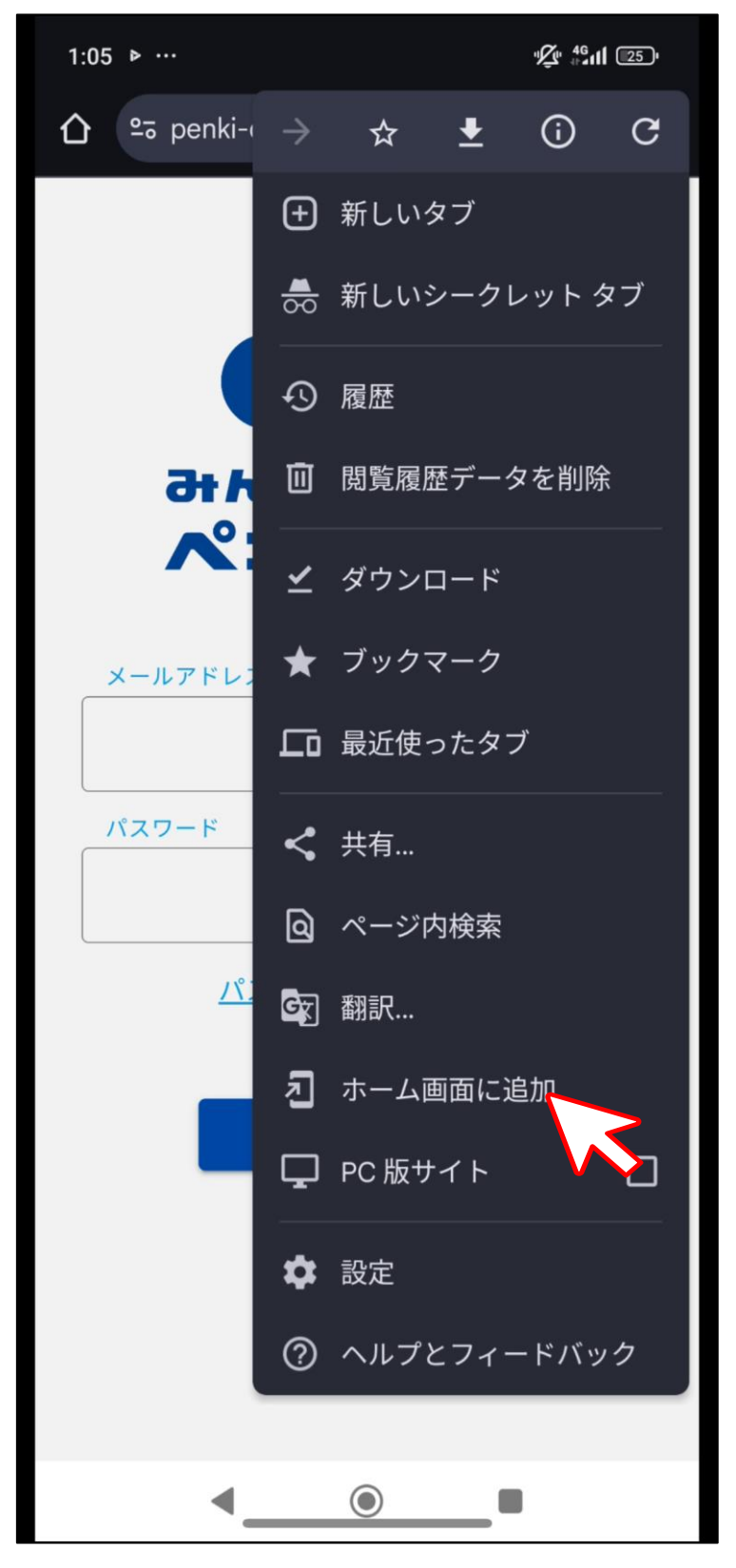

「ホーム画面に追加」画面で、
「インストール」をタップします。

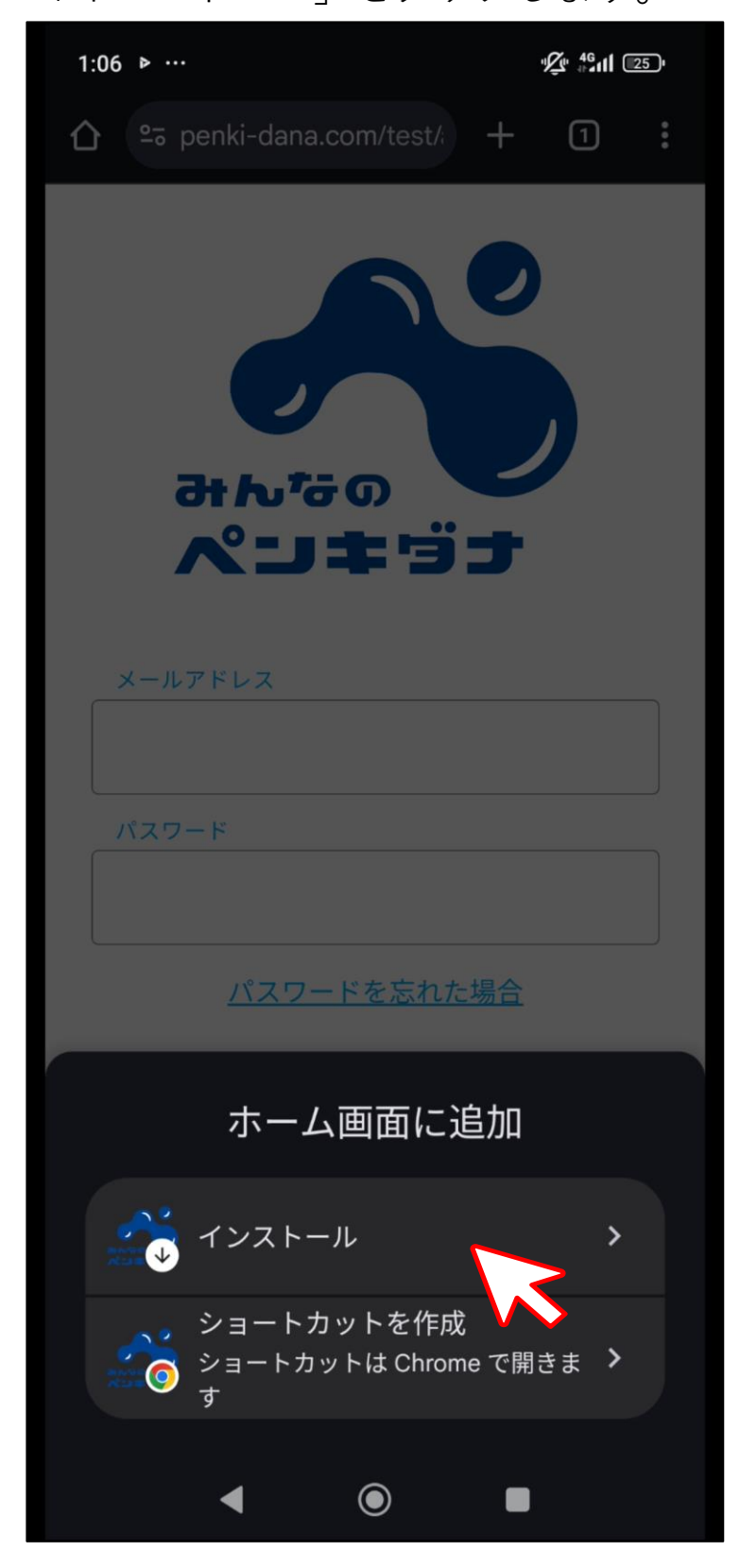

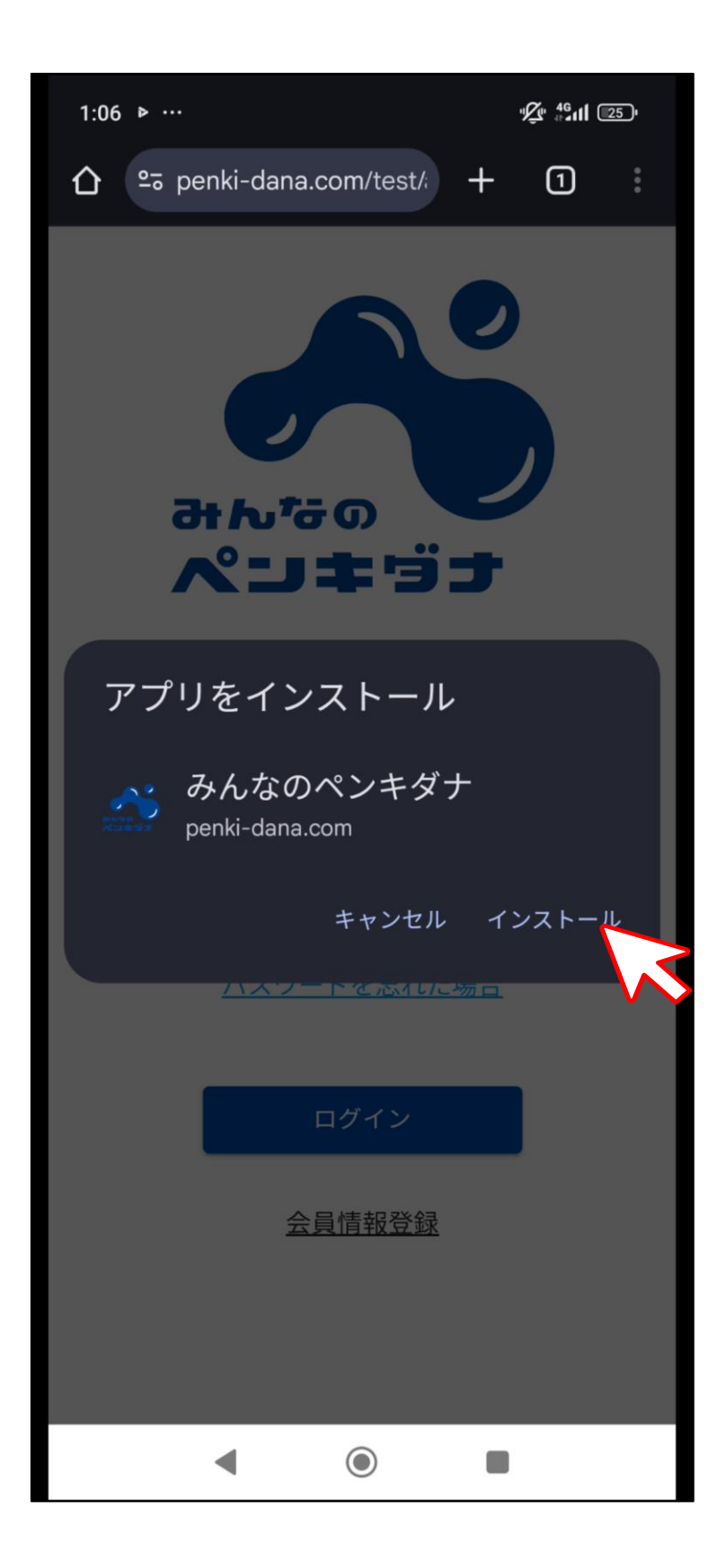

4 ホーム画面上に表示され、

いつでもすぐに使えるようになります。

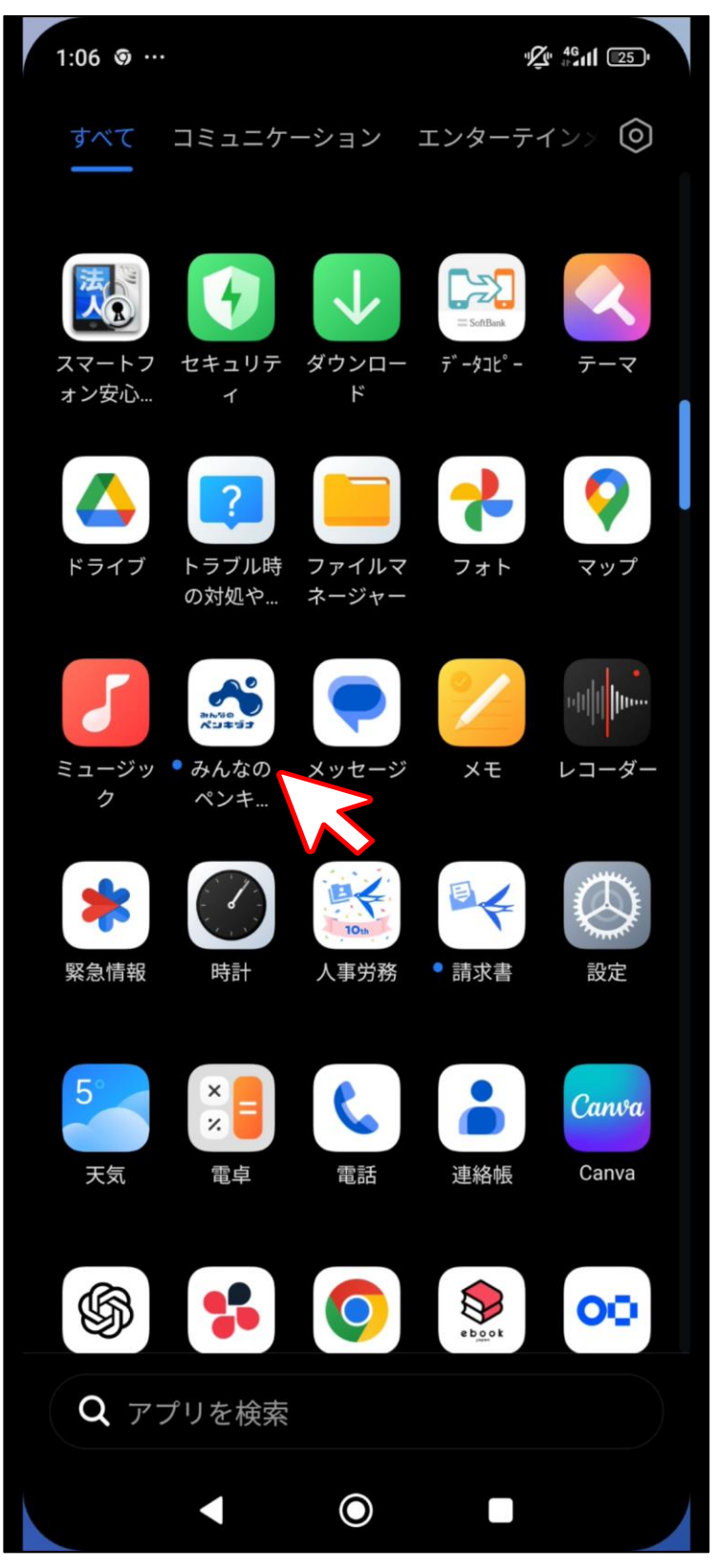